## WindowsPEでの消去(シンプルな方法)

[GreenPepper PRO] Tutorials

#"ves"23.71

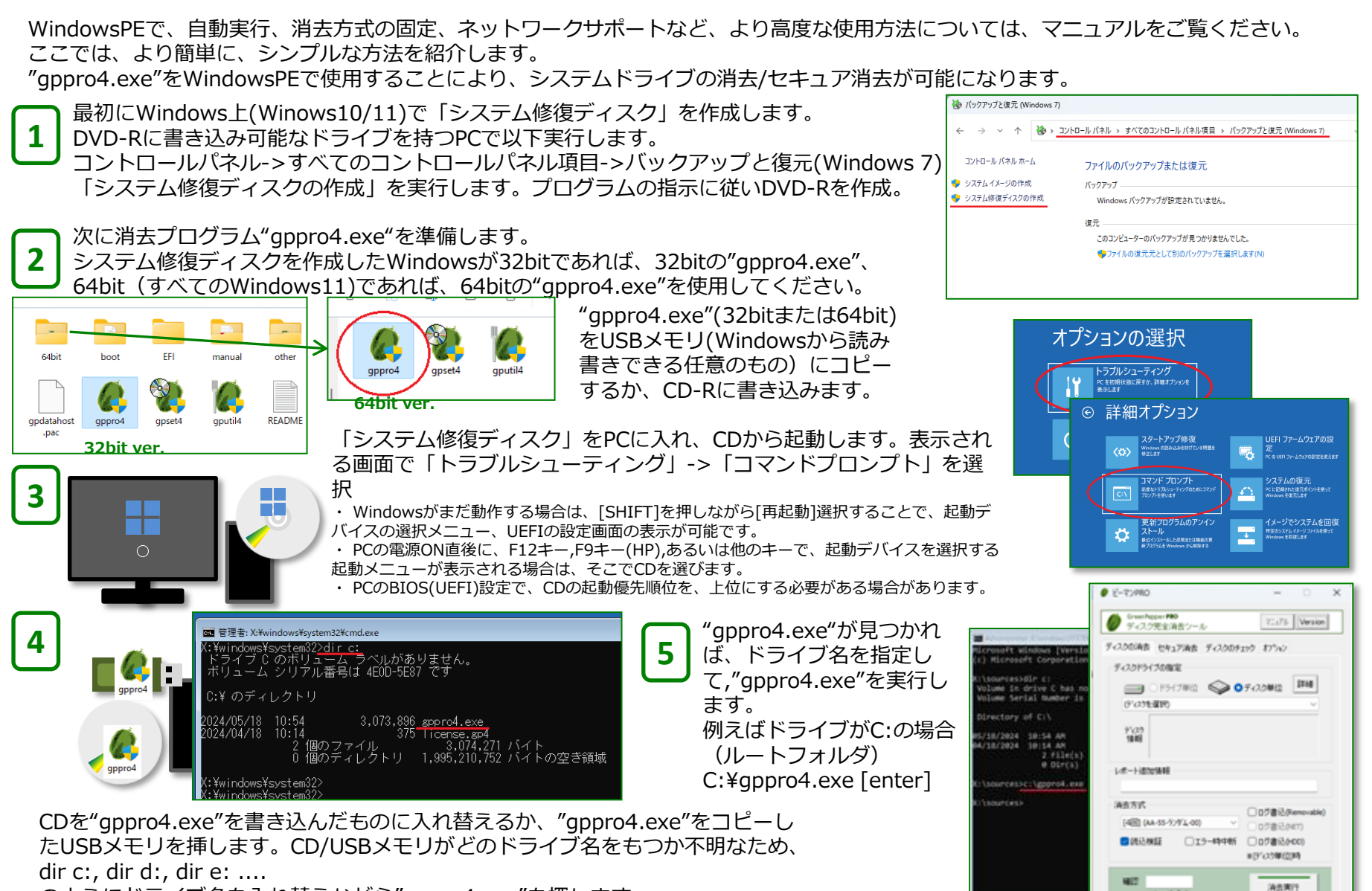

のようにドライブ名を入れ替えながら"gppro4.exe"を探します。